## Aktuellen Kunden auf eine Warteliste setzen | Arbeitsablauf

## Schritt für Schritt

Der aktuelle Kunde kann für einen späteren Termin oder Neuerscheinung auf eine Warteliste gesetzt werden.

| Um eine Wart                 | eliste auswählen zu können, muss mindestens eine Warteliste angelegt werden Wartelis                | sten   Terminplaner.                                                         |
|------------------------------|----------------------------------------------------------------------------------------------------|------------------------------------------------------------------------------|
|                              |                                                                                                    | Beschreibung                                                                 |
| 🔯 AMPAREX - Leinfelden – 🗆 🗙 |                                                                                                    | (a) Suchen und öffnen Sie                                                    |
| Biermann, Renate             | El Suche PI El Sochen Noah Neuladen Administrator Fernwartung Hilfe                                 | das Menü 'Wartelisten' (1).                                                  |
| Wartelisten Biermann, Renate | Wartelisteneinträge (1)                                                                             | (b) Über die Schaltfläche 'Neu'<br>(2) legen Sie einen neuen<br>Eintrag an.  |
| A Voraänge                   | Warteliste Prioritat Typ Planbar ab Guiling bis Kommentar<br>Normal 31.03.2017 31.03.2018 E Lõschen | (c) Hierbei können zusätzliche                                               |
| Audiogramme                  | Wartalistanaintran beachaiten                                                                       | Optionen (3) wie eine 'Priorität'<br>und ab wann der Kunde geplant           |
| Hörsysteme                   | Warteliste: Planbar ab: 31.03.2017                                                                  | werden kann bzw. bis wann der<br>Eintrag gültig belieben soll.               |
| Dokumentation                | Priorität. Normal  Gültig bis: 31.03.2018                                                           |                                                                              |
| P Wartelisten                | Kommentar.                                                                                          |                                                                              |
| Befragungen                  |                                                                                                    |                                                                              |
| Serviceverträge              | <br>▼                                                                                               |                                                                              |
|                              |                                                                                                    | (d) Dieser Eintrag kann zum<br>gegebenen Zeitpunkt im<br>Terminplaner zu dem |
| <u>N</u> eu ▶                | <u>S</u> onstiger Termin                                                                            | gewünschten Termin per rechter                                               |
|                              | Aus Warteliste                                                                                      | , abgerufen werden.                                                          |
|                              | A <u>b</u> schlussmessung                                                                           | (e) Wird für diesen                                                          |
|                              | An <u>p</u> assung                                                                                  | vereinbart, fällt dieser Eintrag                                             |
|                              | Beratung                                                                                            | aus der Warteliste raus.                                                     |
|                              | Messung                                                                                             |                                                                              |

## Siehe auch ...

• Wartelisten | Terminplaner